# ParaView によるポスト処理結果の VRML ファイル出力方法

本文書では、ParaView によるポスト処理結果を PDF3D ReportGen を利用して 3D PDF ファイルに変換するための VRML データの生成方法について紹介します。

ParaView に 3D PDF ファイルの出力機能を組み込んだ PDF3D PV+という製品もあります。 PV+では、ParavView から直接 3D PDF ファイルを作成することができます。(ReportGen と同 等の機能を持っています。) また、ReportGen の場合は、VRML ファイルから色情報の変換も行うため、色がそのまま再現でき ず、色に関するパラメータの設定が必要な場合があります(本ドキュメントの後半で説明)。PV+ では直接変換を行うため、表示している色がそのまま出力されます。その他、一部制限はあります が、PV+では、可視化時に作成している色の凡例(カラー・レジェンド)も一緒に PDF に埋め込

むことができます。

3D PDF ファイルを作成する対象ソフトが ParaView のみの場合は、PV+の方が便利です。

#### VRML ファイルの作成

ParaView で可視化した結果を ReportGen で変換するには、VRML 形式のファイルを利用します。具体的に は、[File] メニューの [Export Scene] メニューを選択します。保存のファイル・ダイアログが開きますので、[Files of type] から [\*.VRML Files (\*.vrml)] を選択し、ファイル名を指定してください。 現在表示されている状態が VRML ファイルに出力されます。

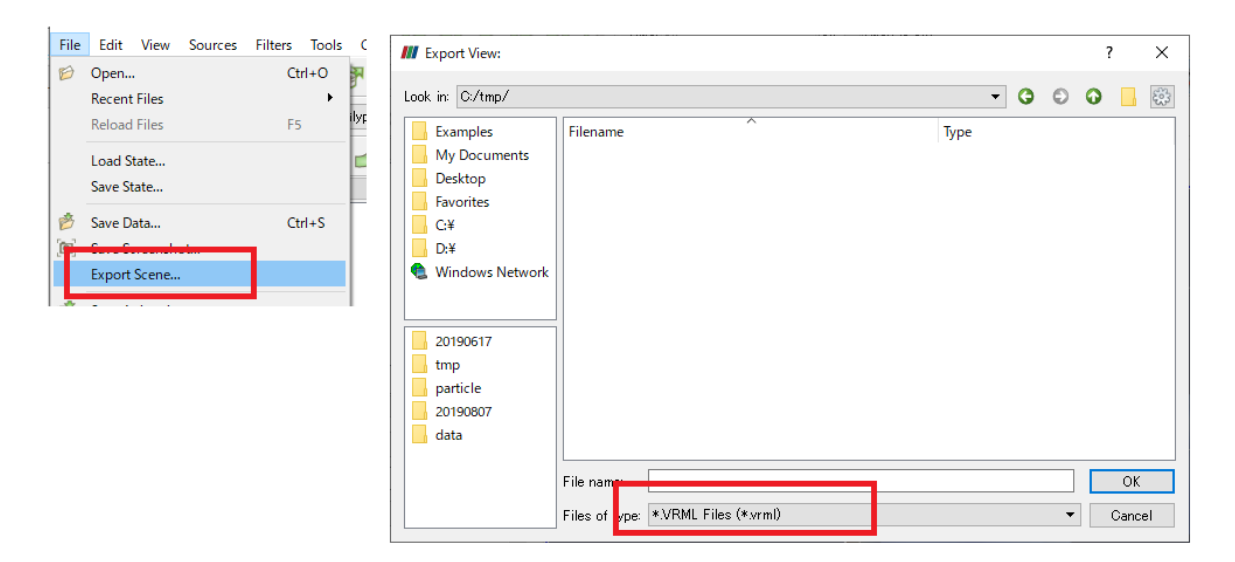

## アニメーションの出力

時系列データのアニメーションを 3D PDF ファイルに変換するには、連番の VRML ファイルを作成してください。 ParaView で連番の VRML ファイルを作成するには、Python スクリプトを利用します。以下にスクリプトのサンプル を示します(拡張子 .py の名前のファイルを作成します)。

| # render view                                                |
|--------------------------------------------------------------|
| renderView1 = GetActiveViewOrCreate('RenderView')            |
| # output dir                                                 |
| outdir = 'c:/tmp/'                                           |
| prefix = 'para'                                              |
| suffix = '.vrml'                                             |
| digit = 4                                                    |
| # time steps                                                 |
| tk = GetTimeKeeper()                                         |
| timesteps = tk.TimestepValues                                |
| numTimesteps = len(timesteps)                                |
| # get animation                                              |
| animationScene1 = GetAnimationScene()                        |
| # loop and output vrml files                                 |
| for i in range(numTimesteps):                                |
| # filename                                                   |
| outno = str(i)                                               |
| out_filename = outdir + prefix + outno.zfill(digit) + suffix |
| print(out_filename)                                          |
| # move step                                                  |
| animationScene1.AnimationTime = timesteps[i]                 |
| # output command                                             |
| ExportView(out_filename, view=renderView1)                   |

上記のスクリプトでは、時間ステップを進めながら、VRML ファイルの出力を行っています。

以下の4点に注目してください。

a) レンダー・ビューの取得と出力時の指定

まず、1行目の GetActiveViewOrCreate メソッドで、今のレンダー・ビューを取得しています。 このビューを最後の行の ExportView メソッドの VRML ファイルの出力時に指定しています。

b) 時間ステップの取得とステップの移動

タイムステップを取得するには、GetTimeKeeper メソッドと TimestepValues プロパティを

利用します。その配列の長さからステップ数(numTimesteps)を取得しています。

このステップ数分のループを for 文で作成し、timesteps の配列の値をアニメーションの

シーンの AnimationTime に設定することでステップを移動しています。

あるタイムステップ間のみ出力したい場合には、以下のように for 文を記述することもできます。

for i in range(25, numTimesteps):

例えば、上記の例では、25ステップ目以降を出力します。

c) アニメーションの操作

アニメーションの操作を行うには、GetAnimationScene メソッドで取得したアニメーションの シーンを操作します。

この例では、ステップの番号を timesteps の配列で指定しています。

d) ファイル名の設定と VRML ファイルの出力

このスクリプトを実行すると、c:/tmp/フォルダに、para0000.vrml, para0001.vrml, ...の 4桁のゼロ埋めされた連番ファイルが作成されます。

出力フォルダ(outdir = "c:/tmp/")、ファイルの接頭子(prefix = "para")、ループ番号を利用した ゼロ埋めの連番(outno.zfill(digit))、ファイルの拡張子(suffix = ".vrml")から、ファイル名 (out\_filename)を作成しています。

VRML ファイルの出力は ExportView メソッドで行います。 出力するファイルのタイプは、拡張子で決まります。 このスクリプトは、時系列データの可視化を行った後に実行します。

例えば、下図では、0 ~ 59 ステップのデータがあります。

| III ParaView                                                                                                    |                                             |       |
|----------------------------------------------------------------------------------------------------|---------------------------------------------|-------|
| <u>File E</u> dit <u>V</u> iew <u>S</u> ources Fi <u>l</u> ters <u>T</u> ools <u>C</u> atalyst <u>M</u> cros <u>H</u> elp |                                             |       |
| 6 🖗 🕅 🛱 🕐 \land 🔊 🖉 🗮 🖗 🖛 🕨                                                                                               | ▶ ▶ 🛱 Time: 59 59 € (max is 59)             |       |
| 📘 🏊 🍰 🛱 🛱 🏗 🗟 🔹 GlyphVector 📃 💶 Magnitud                                                                                  |                                             | +Z↑ 1 |
| I I I I I I I I I I I I I I I I I I I                                                                                     |                                             |       |
| Pipeline Browser                                                                                                    | ₽ × □ Layout #1 × +                         |       |
| builtin:                                                                                                    | 🔺 🖉 🎨   3D 🚳   🗮 🗒 🗮   🗛 🖓 🕸 📾 🗮 🗛 🗛 -2-2-1 | 8     |
|                                                                                                    |                                             |       |

スクリプトを実行するには、[View] メニューから [Python Shell] を選択します。

次に、開いた Python Shell にある [Run Script] ボタンをクリックします。

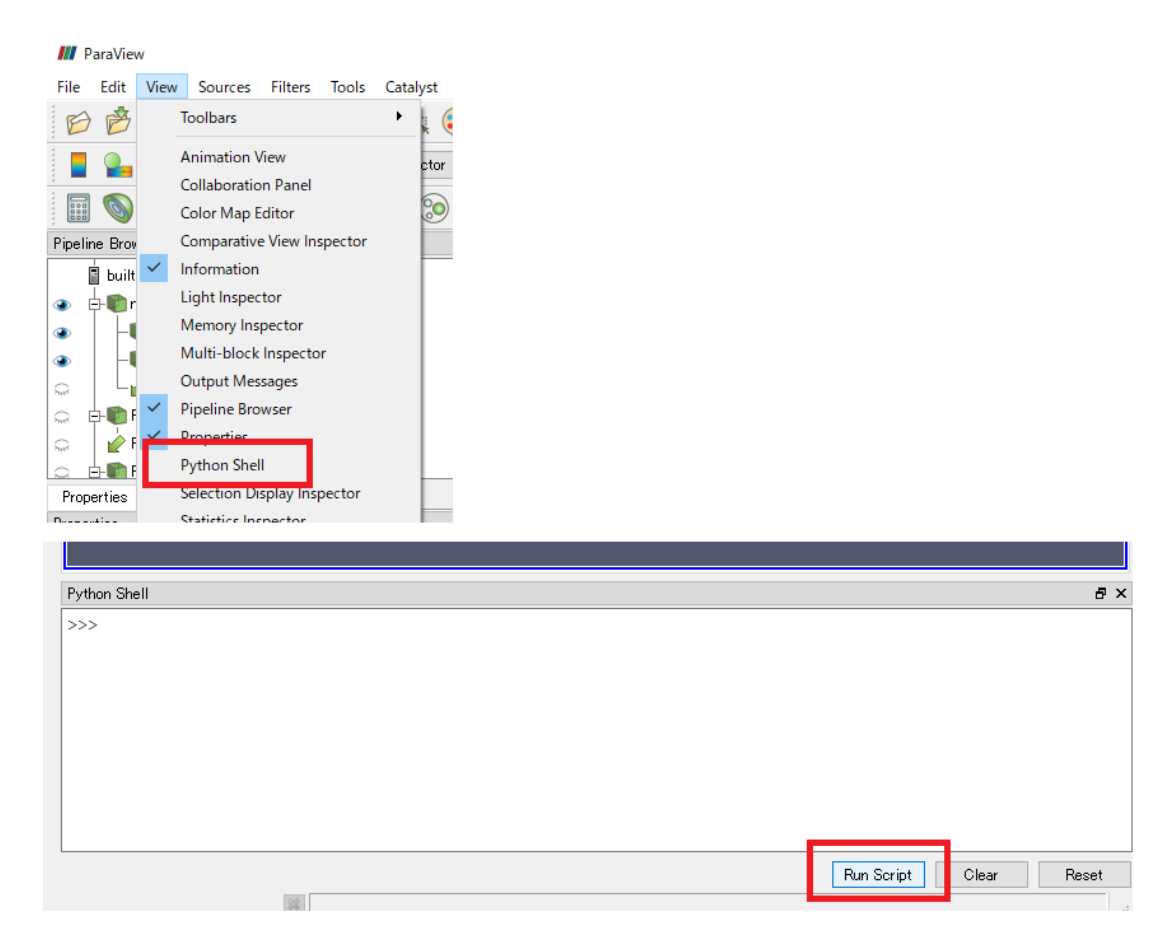

ファイル・ダイアログが開きますので、作成したスクリプト・ファイル(.py)を選択してください。

画面上でアニメーションのステップが変化します。また、そのステップ毎に、指定した VRML ファイルが作成されます。 この例では、c:/tmp/para0000.vrml ~ c:/tmp/para0059.vrml のファイルが作成されます。

### ReportGen 変換時の注意

ParaView で作成した VRML ファイルを ReportGen で変換する場合には、以下の色の設定が必要です。 ParaView 上の色と変換後の 3D PDF 上の色が異なって表示される場合は、以下の設定を行ってみてください。 (ReportGen チュートリアルガイドの「カラー・コンター表示の改善」もあわせてご参照ください。)

ParaView 上で、HSV の Hue(色彩)で変化するカラー・マップを利用(ColorSpace に HSV を利用) している場合には、デフォルトのまま(以下の[VCT を有効]がオンのまま)、変換できる場合もあります。

ReportGenの [詳細] タブを選択します。

[カラーのオプション] から [VCT を有効] をオフにします。

次に [カラーからテクスチャへの変換のオプション] をオンにし、[カラープレース数の制限] をオフに、[最適化された出 カモデルモード] をオンにします。

この設定を行った後に変換処理を実行します。

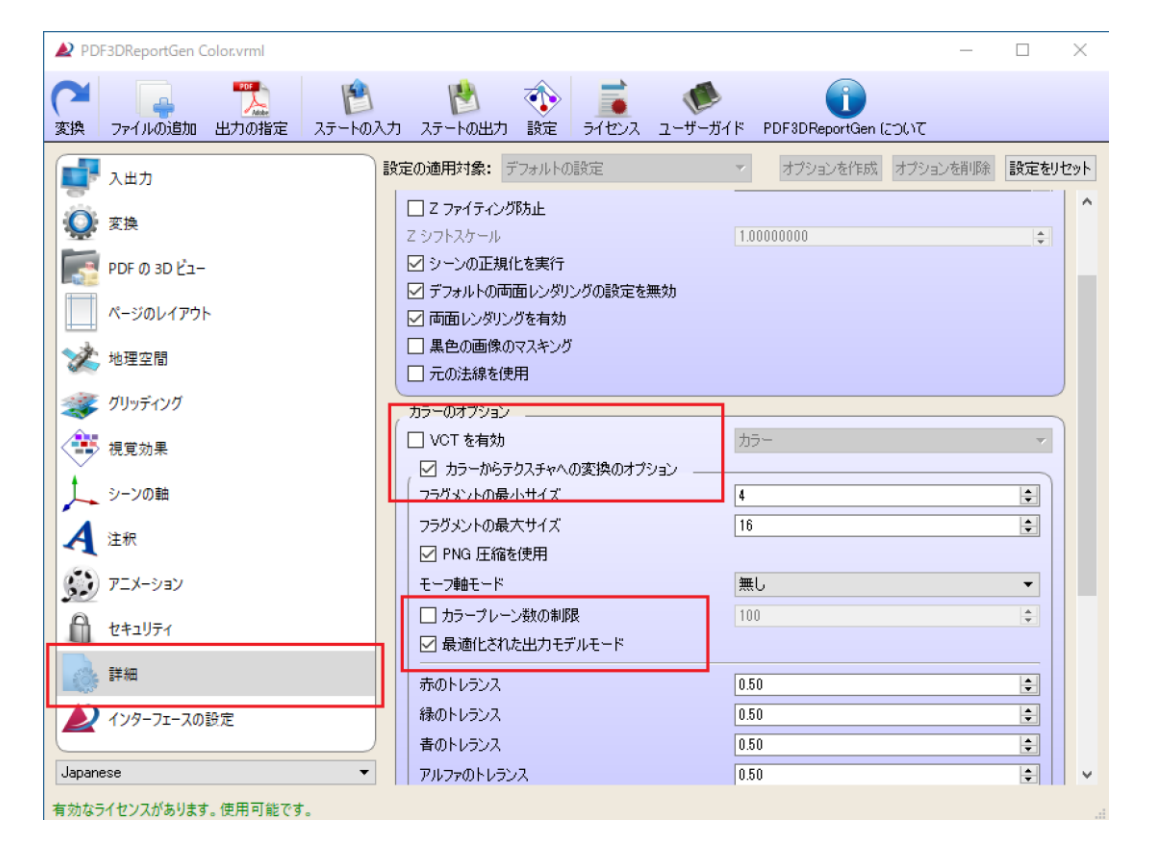

#### 制限事項など

1. カラー分割数(くっきりコンター図)

ParaView から出力される VRML ファイルには、頂点カラーが設定されます。また、その変換時には、各ポリゴンは、その頂点に設定された色で塗りつぶされます。ParaView 上では、下図に示すように色の分割数を少なくすると、等高線のようにその境界がはっきりしたコンター図を作成できますが、このデータを VRML ファイルに出力し、 3D PDF ファイルに変換した場合には、このような境界がくっきりしたコンター図を作成することはできません。

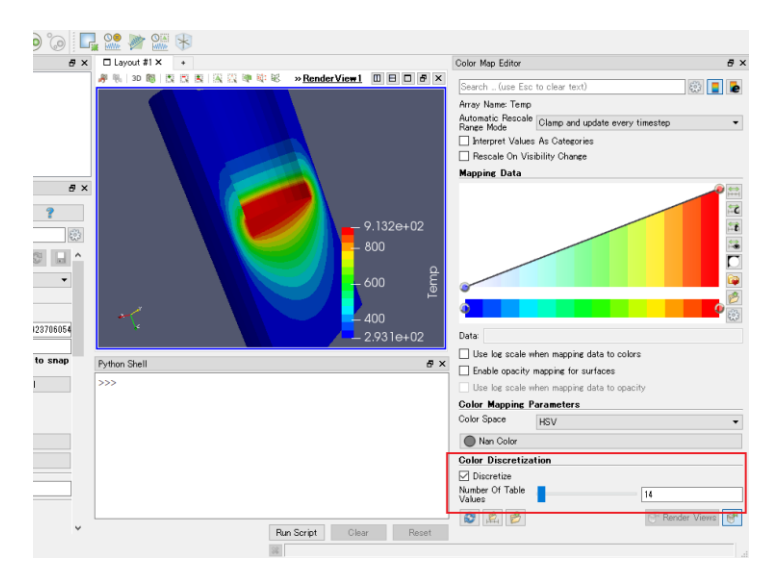

ParaView 上でカラーの分割数を設定した様子

VRML ファイルに出力し、PDF3D ReportGen で変換した結果を以下に示します。

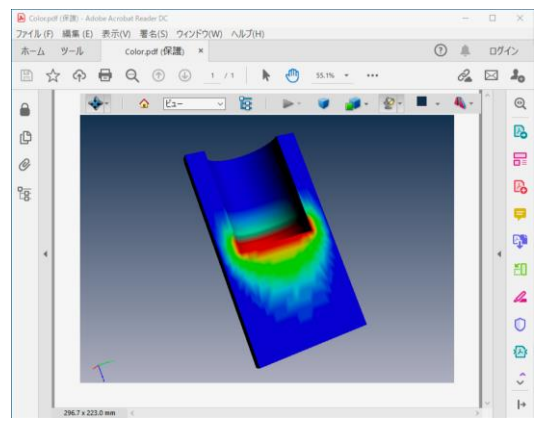

姉妹ソフトの PV+ を利用した場合には、ParaView の中のレンダリング情報から 3D PDF ファイルを作成しますので、このくっきりしたコンター図を再現できます。

#### 2. 要素カラーの扱い

要素の塗りつぶしによるコンター図(要素データによるコンター図)を表示している場合には、先の「ReportGen 変換時の注意」に述べた色のパラメータの設定を行っても、色が正しく変換されません。VRML 出力が頂点カラーに対応しているため、その要素のカラーが出力されないことが原因です。

例えば、以下に例を示します。ParaView に含まれる Example を可視化した例です。読み込んだデータを要素データ(Cell データ)で色付けしています。

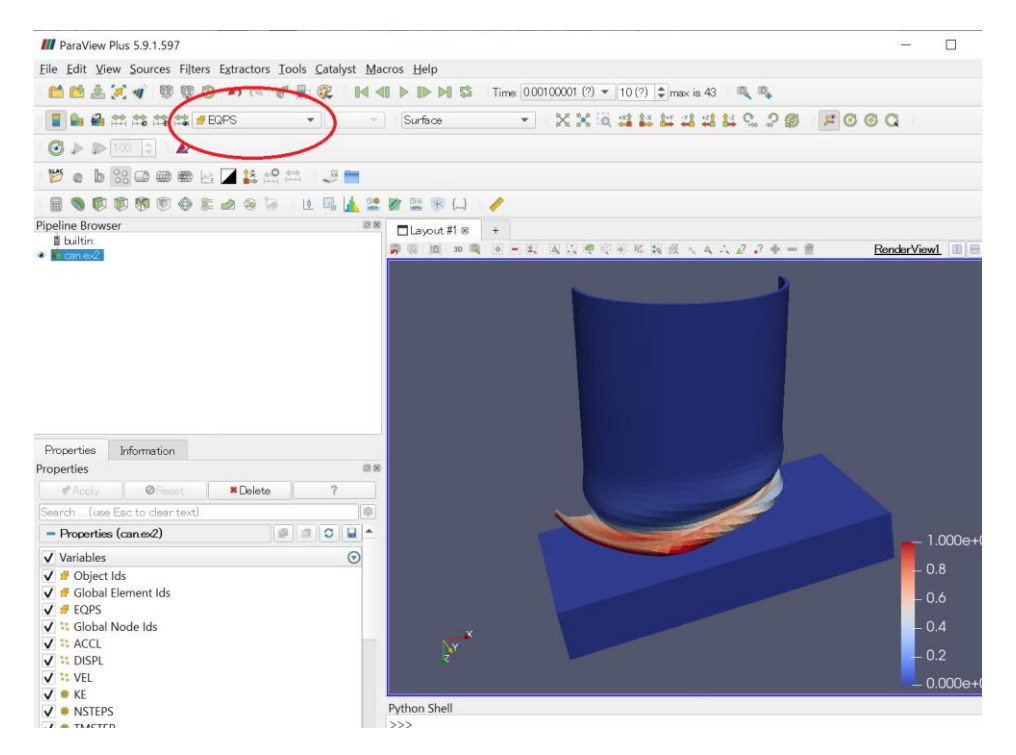

VRML ファイルに出力し、PDF に変換した例を以下に示します。色のパラメータを設定しても、色の分布が正しくありません。

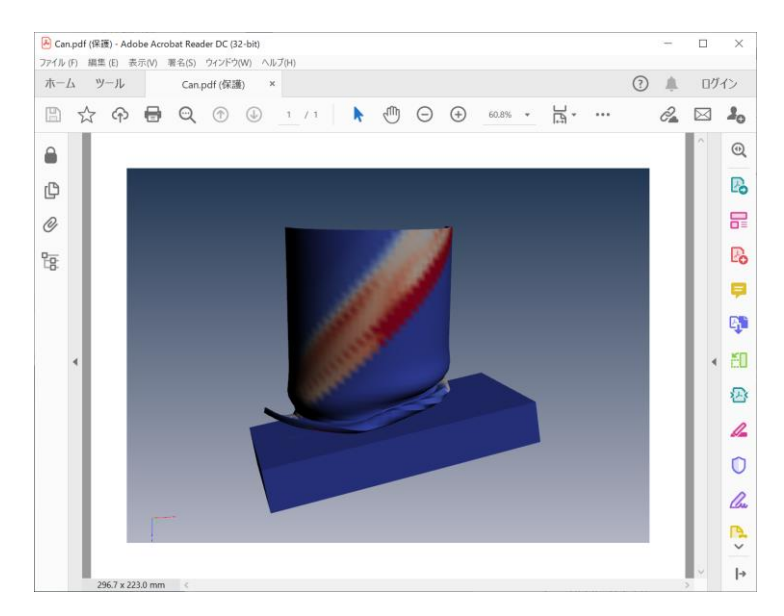

ParaView から VRML ファイルに出力する場合には、要素データを頂点データに変換してください。データ変換には、[Cell Data to Point Data]フィルターを利用します。下図は、その変換を行った後の状態を示しています。

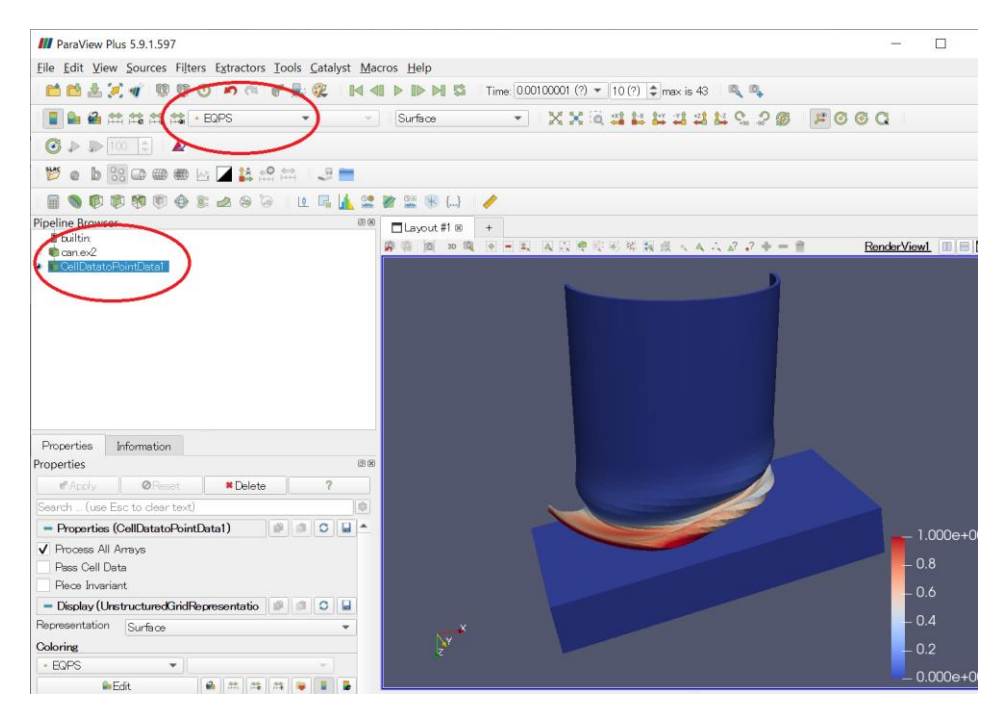

この VRML ファイルを変換した例を以下に示します。

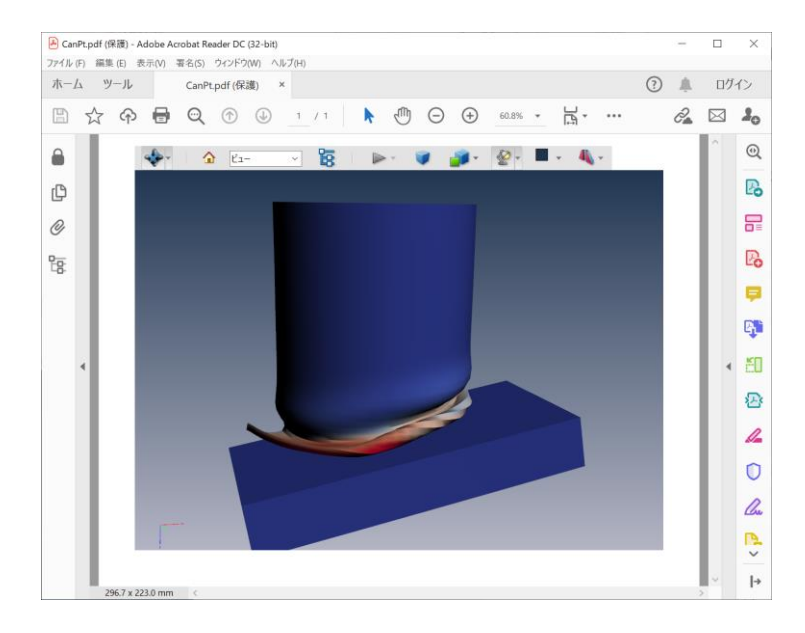

姉妹ソフトの PV+ を利用した場合には、そのままレンダリング情報から変換を行いますので、要素データのまま 扱うことができます。 3. ファイル・サイズ

VRML ファイルの変換時に、色のパラメータの設定(先の「ReportGen 変換時の注意」に述べた色の設定)を行った場合には、PV+で直接作成した PDF ファイルよりも、結果のファイル・サイズが大きくなります。 VRML ファイルからの変換では、色のパラメータの設定を行うと 2 次元のカラー・テクスチャを作成しています。 PV+では、直接レンダリングするデータを処理できるため、内部的にそのテクスチャを1 次元で生成し、変換しています。その処理構造の違いによるものです。PV+で出力された PDF ファイルのサイズに比べ、 ReportGen で変換されたファイルは、3 倍から4 倍のサイズとなります。

以上